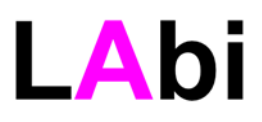

### คู่มือการติดตั้งและใช้งานอุปกรณ์สมาร์ทสวิตช์บนสมาร์ทโฟน

- 1. iPhone
- 2. Android

สิ่งที่ต้องเตรียมพร้อมก่อนการติดตั้งอุปกรณ์กับ App บนมือถือ

- สัญญาณอินเตอร์เน็ตไวไฟต้องแรงพอ
- รู้ชื่อไวไฟ (SSID) และรหัสไวไฟของเราท์เตอร์
- เชื่อมต่อมือถือกับไวไฟ
- ติดตั้งแอพลิเคชั่น eWeLink บนมือถือสมาร์ทโฟนให้เรียบร้อย โดยเข้าไปดาวน์โหลดที่ App Store (IOS)
  หรือ Play Store (android)

#### ขั้นตอนการลงทะเบียนครั้งแรก

- หากเข้าใช้ครั้งแรกให้กด ลงทะเบียน (register)
- เลือกรหัสประเทศไทย Thailand "+66"
- ใส่เบอร์มือถือ กด next ระบบจะส่งรหัสแบบใช้ครั้งเดียว (OTP) 4 หลักให้ทาง SMS
- ป้อนรหัส 4 หลัก ภายใน 30 นาที
- กำหนดรหัส password 2 ครั้งเพื่อยืนยัน และจดรหัสไว้ใน
  ที่ปลอดภัย
- หากลงทะเบียนถูกต้องระบบจะให้ Login ใหม่

#### การ login เข้าใช้งาน eWeLink

- Login เข้าระบบ eWelink ด้วยรหัสประเทศไทย Thailand (+66)
- ใส่เบอร์มือถือและ password กด login
- ระบบจะเข้าสู่หน้าจอหลักเพื่อเตรียมพร้อมในการเพิ่ม
  อุปกรณ์สมาร์ทสวิตช์เข้าในระบบ

| <b>e</b><br>易微联<br>eWeLink     |    |
|--------------------------------|----|
| Thailand (+66)                 | >  |
| Mobile Number or Email Address | ×  |
| Password                       | ×  |
| LOGIN                          |    |
| Forgot Password? Regist        | er |

eWeLink

ปรกติถ้าท่านไม่ได้ logout ออกจากระบบ ท่านสามารถที่จะเข้าใช้งาน eWeLink ได้ทันทีโดยไม่ต้อง login ใหม่

\*\*\*\* คำเดือน \*\*\* เมื่อท่านเพิ่มอุปกรณ์สมาร์ทสวิตช์เข้าไปในมือถือเครื่องใดแล้ว ระบบจะลือค โดยถือว่ามือถือ เบอร์นั้นเป็นเครื่องหลักของอุปกรณ์ตัวนั้น และห้ามไม่ให้นำอุปกรณ์นั้นไปเพิ่มในมือถือเบอร์อื่นอีก ยกเว้นมือถือ เบอร์หลักจะแชร์ให้มือถือเบอร์อื่นร่วมใช้อุปกรณ์นั้นได้ หรือท่านต้องลบอุปกรณ์นั้นในมือถือเครื่องหลักก่อน เท่านั้น ดังนั้นหากท่านลืมว่าท่านเพิ่มอุปกรณ์สมาร์ทสวิตช์ตัวไหนไว้ในมือถือตัวไหน ผู้ผลิตสงวนสิทธิที่จะปฏิเสธ การลบข้อมูลในระบบให้กับท่าน ทั้งนี้เป็นไปตามนโยบายรักษาความปลอดภัยของผู้ผลิตที่ป้องกันไม่ให้มีการ ลักลอบนำอุปกรณ์สมาร์ทสวิตช์ไปใช้กับมือถือเบอร์อื่นโดยไม่ได้รับอนุญาต

# LAbi

#### การเพิ่มอุปกรณ์สมาร์ทสวิตช์ใน eWeLink

#### 1. iPhone

 1.1 เมื่อเชื่อมสาย L,N input จากแหล่งจ่ายไฟและ L,N output กับอุปกรณ์ไฟฟ้า (โหลด) แล้ว หากอุปกรณ์ เริ่มทำงาน ให้สังเกตว่าไฟสีเขียวตรงสัญลักษณ์ไวไฟบนอุปกรณ์จะกระพริบช้าๆ

1.2 ให้กดปุ่มสีดำบนอุปกรณ์ค้างไว้ประมาณ 10 วินาที ไฟสีเขียวบนอุปกรณ์จะกระพริบถี่ๆต่อเนื่อง
 1.3 เข้าไปที่ icon settings ของ iPhone ไปที่ menu WiFi เลือกไวไฟชื่อ ITEAD-10000xxxx
 ใส่รหัสไวไฟ 12345678 เมื่อเชื่อมต่อได้แล้ว ให้ออกจาก setting แล้วเข้าไปที่ App eWeLink
 1.4 หากยังไม่ login ให้ login เข้าระบบด้วยรหัสประเทศไทย Thailand (+66), เบอร์มือถือ และ password
 หาก login แล้ว ระบบจะเข้าสู่หน้าจอหลัก ให้กดปุ่ม "+" ด้านล่างของหน้าจอ เลือกรูปที่ไฟกระพริบถี่ๆต่อเนื่อง
 กด next 2 ครั้ง

 1.5 ระบบจะให้ใส่ชื่อไวไฟ และรหัสไวไฟ ของเราท์เตอร์ที่จะให้อุปกรณ์สมาร์ทสวิตซ์เชื่อมต่อใช้งาน กด "จำ" "remember WiFi password" ถ้าท่านต้องการให้ระบบจำ password ไวไฟไว้กรณีที่ท่านต้องการติดตั้ง อุปกรณ์ตัวอื่นอีกเพิ่มเติม หลังจากนั้นให้กด next ระบบจะเริ่มติดตั้งอุปกรณ์สมาร์ทสวิตซ์เข้ากับมือถือเบอร์ หลักของท่าน

 1.6 หากการติดตั้งสำเร็จให้ตั้งชื่ออุปกรณ์ เพื่อให้จดจำได้ง่าย ซึ่งตั้งชื่อได้ทั้งไทยและอังกฤษ ไม่เกิน 24 ตัวอักษร
 1.7 ไฟ ไวไฟที่ตัวอุปกรณ์จะต้องติดสีเขียวค้าง แสดงถึงอุปกรณ์ได้เชื่อมต่อเข้าสู่ระบบและพร้อมใช้งาน ทดลอง ปิดเปิดสวิตช์ไฟ หากกดปิด ภาพบนจอมือถือจะเป็นสีดำ หากกดเปิดภาพบนจอมือถือจะเป็นสีฟ้า

#### 2. Android

- 2.1 เมื่อเชื่อมสาย L,N input จากแหล่งจ่ายไฟและ L,N output กับอุปกรณ์ไฟฟ้า (โหลด) แล้ว หากอุปกรณ์ เริ่มทำงาน ให้สังเกตว่าไฟสีเขียวตรงสัญลักษณ์ไวไฟบนอุปกรณ์จะกระพริบช้าๆ
- 2.2 ให้กดปุ่มสีดำบนอุปกรณ์ค้างไว้ประมาณ 10 วินาที ไฟสีเขียวบนอุปกรณ์จะกระพริบถี่ๆต่อเนื่อง
- 2.3 เปิด App eWeLink หากยังไม่ login ให้ login เข้าระบบ หาก login แล้ว ระบบจะเข้าสู่หน้าจอหลัก ให้กด ปุ่ม "+" ด้านล่างของหน้าจอ เลือกรูปที่ไฟกระพริบถี่ๆต่อเนื่อง กด next
- 2.4 ระบบจะให้ใส่ชื่อไวไฟ และรหัสไวไฟ ของเราท์เตอร์ที่จะให้อุปกรณ์สมาร์ทสวิตซ์เชื่อมต่อใช้งาน กด "จำ" "remember WiFi password" ถ้าท่านต้องการให้ระบบจำ password ไวไฟไว้กรณีที่ท่านต้องการติดตั้ง อุปกรณ์ตัวอื่นอีกเพิ่มเติม หลังจากนั้นให้กด next ระบบจะเริ่มติดตั้งอุปกรณ์สมาร์ทสวิตช์เข้ากับมือถือ เบอร์หลักของท่าน
- 2.5 หากการติดตั้งสำเร็จให้ตั้งชื่ออุปกรณ์ เพื่อให้จดจำได้ง่าย ซึ่งตั้งชื่อได้ทั้งไทยและอังกฤษ ไม่เกิน 24 ตัวอักษร
- 2.6 ไฟ ไวไฟที่ตัวอุปกรณ์จะต้องติดสีเขียวค้าง แสดงถึงอุปกรณ์ได้เชื่อมต่อเข้าสู่ระบบและพร้อมใช้งาน ทดลอง ปิดเปิดสวิตช์ไฟ หากกดปิด ภาพบนจอมือถือจะเป็นสีดำ หากกดเปิดภาพบนจอมือถือจะเป็นสีฟ้า

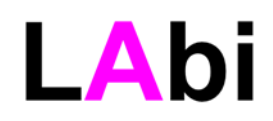

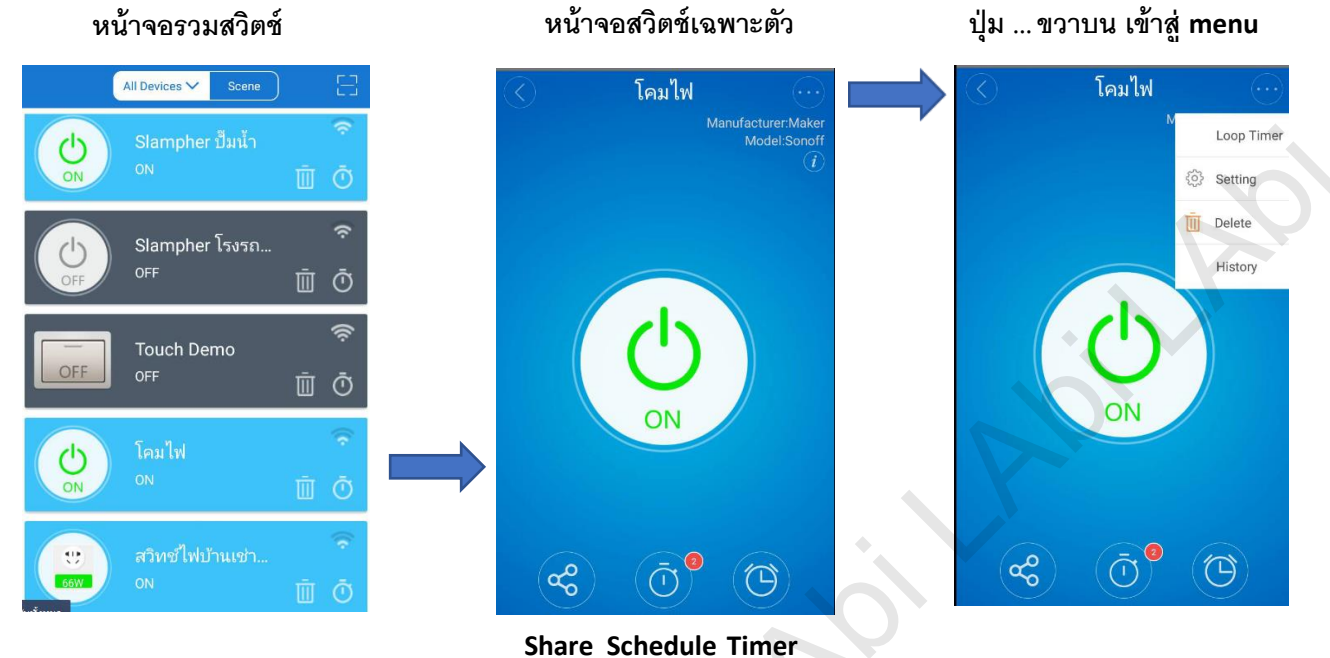

### การติดตั้งคุณสมบัติอื่นเพิ่มเติม ในหน้าจอสวิตช์เฉพาะตัว

ท่านสามารถตั้งคุณสมบัติเพิ่มเติมอื่นได้โดยกดไปที่ชื่อสวิตช์ในหน้าจอรวมสวิตช์ ระบบจะเข้าไปสู่หน้าสวิตช์ เฉพาะตัว **กดปุ่ม** "...." **ที่มุมขวาบน** 

จะมีเมนู setting เข้าไปใน setting ท่านสามารถ

- แก้ไขชื่ออุปกรณ์
- อัพเดท firmware
- เลือกให้มือถือสั้น เมื่อกดเปิดปิดสวิตช์
- เลือกให้ระบบบันทึกรายการทำงานทุกครั้งที่มีการ ปิด เปิด
- กำหนดสภาวะของอุปกรณ์หลังจ่ายไฟเข้าอุปกรณ์ หรือหลังจาก .
- ไฟฟ้าดับ และไฟฟ้าติดขึ้นมาใหม่
  - ON ให้เปิดทุกครั้งหลังไฟติด
  - OFF ให้ปิดทุกครั้งหลังไฟติด
  - KEEP ให้คืนสถานะเดิมก่อนไฟดับไว้ เช่นก่อนไฟดับสวิตช์

อยู่ในสถานะเปิด หากไฟฟ้าติดให้สวิตช์เปิด

\*\*\* ดังนั้นหากท่านต้องการให้สวิตช์คืนสภาพเหมือนก่อนไฟดับ ให้ตั้งไว้ที่ KEEP เสมอ\*\*\* Loop Timer มีไว้สำหรับตั้งรอบของการปิดเปิด และวันเวลาที่เริ่มทำงานของ Loop Timer

Delete รูปถังขยะ สำหรับเอาไว้ลบอุปกรณ์ออกจากมือถือเบอร์หลัก

History สำหรับให้ระบบบันทึกประวัติการปิดเปิด

| Oevice Setting          |         |
|-------------------------|---------|
| Device Name:            | โคมไฟ 🔗 |
| Firmware version:1.5.5  | Latest  |
| Vibration Switch        |         |
| Operation notifications |         |
| Power on state          | O ON    |
|                         | O OFF   |
|                         | 🔘 Keep  |
|                         |         |

## LAbi

#### เมนูแถวล่างในหน้าจอสวิตช์เฉพาะตัว

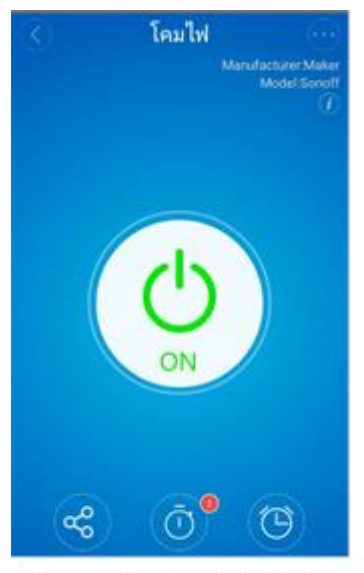

Share Schedule Timer

 Share มีไว้สำหรับแชร์ให้มือถือเบอร์อื่น เข้าร่วมใช้งานอุปกรณ์ได้ โดยมือถือ เบอร์อื่นนั้นต้องติดตั้งและเปิดใช้ App eWeLink เช่นเดียวกับมือถือเบอร์หลัก โดยเมื่อกด Share ไปแล้ว มือถือเบอร์อื่นต้องกดตอบรับการ Share ที่หน้าจอ ทั้งนี้มือถือเบอร์หลักสามารถกำหนดสิทธิในการเข้าใช้งานอุปกรณ์ของมือถือเบอร์ อื่นได้ เช่นยอมหรือไม่ยอมให้ตั้งเวลา (Timer) ยอมหรือไม่ยอมให้ลบ หรือแก้ไข ข้อมูลของอุปกรณ์ เป็นต้น

- Schedule ท่านสามารถตั้งเวลาทำงานของสวิตซ์ ปิด เปิด ได้ตามวันและ
  เวลา หรือกำหนดให้ทำซ้ำๆทุกวัน หรือวันใดวันหนึ่งในรอบสัปดาห์ ได้ 8 ช่วงเวลา
- Timer กำหนดให้นับเวลาถอยหลัง เพื่อ ปิด หรือ เปิด สวิตช์ ได้ตามต้องการ

#### ชื่นโหมด (Scene) ในหน้าจอรวมสวิตช์

ในกรณีที่ท่านติดตั้งอุปกรณ์สมาร์ทสวิตซ์หลายตัวบนมือถือเครื่องเดียว ในหน้าจอรวมสวิตซ์ ด้านบนจะมีเมนู Scene เพื่อกำหนดกลุ่มของสวิตซ์ ให้สามารถ ปิด เปิด ได้พร้อม ๆกัน โดยกดปุ่มเพียงปุ่มเดียว อาทิเช่นท่าน สามารถกำหนด Scene "ตอนค่ำ" เพื่อให้สมาร์ทสวิตช์หน้าบ้าน 2 ตัวและหลังบ้าน 1 ตัว เปิดไฟพร้อมกัน

หมายเหตุ : การใช้งานในเมนูต่าง ๆ อาจแตกต่างกันไปบ้าง ขึ้นอยู่กับรุ่นของอุปกรณ์

คู่มือนี้จัดทำขึ้น และสงวนสิทธิ สำหรับผลิตภัณฑ์ที่นำเข้าและจัดจำหน่ายโดย บริษัท แอลเอ บิสซิเนส อินเทลลิเจนซ์ จำกัด เท่านั้น ข้อมูลดังกล่าวอาจมีการเปลี่ยนแปลงได้ตลอดเวลา เนื่องจากผู้ผลิตอาจปรับปรุงแก้ไข หรือยกเลิกได้ โดยไม่ต้องแจ้งให้ทราบล่วงหน้า สอบถามข้อมูลการใช้งานเพิ่มเติมกรุณาติดต่อโทร 02-0143732 หรือ email: support@labi.co.th

สนใจผลิตภัณฑ์ กรุณาติดต่อบริษัท แอลเอ บิสซิเนส อินเทลลิเจนซ์ จำกัด ซึ่งได้รับการแต่งตั้งจากผู้ผลิตให้เป็นผู้ จำหน่ายในประเทศไทย อย่างเป็นทางการ โทร 02-0143732 หรือ LINE ID: @LAbi หรือติดต่อตัวแทนจำหน่ายที่ ได้รับการแต่งตั้งจากบริษัทฯ เท่านั้น

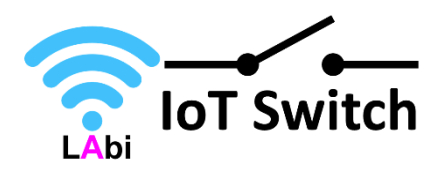

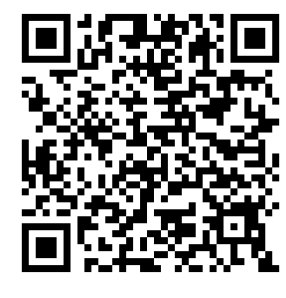

LINE ID: @LAbi www.labi.co.th

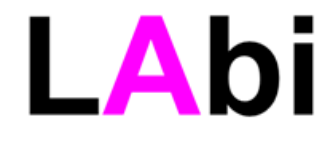